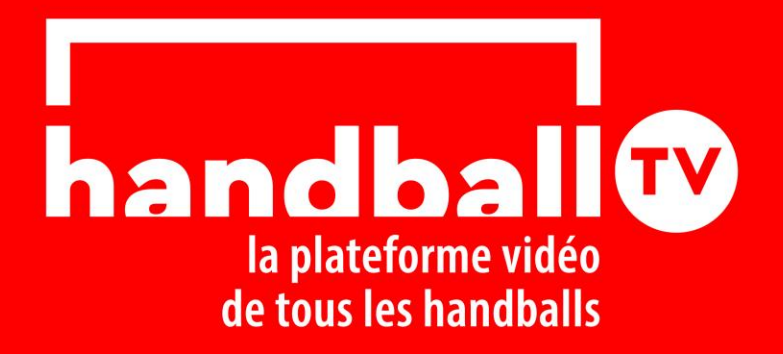

## Comment accéder à votre match

## Vous connecter

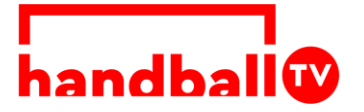

٣

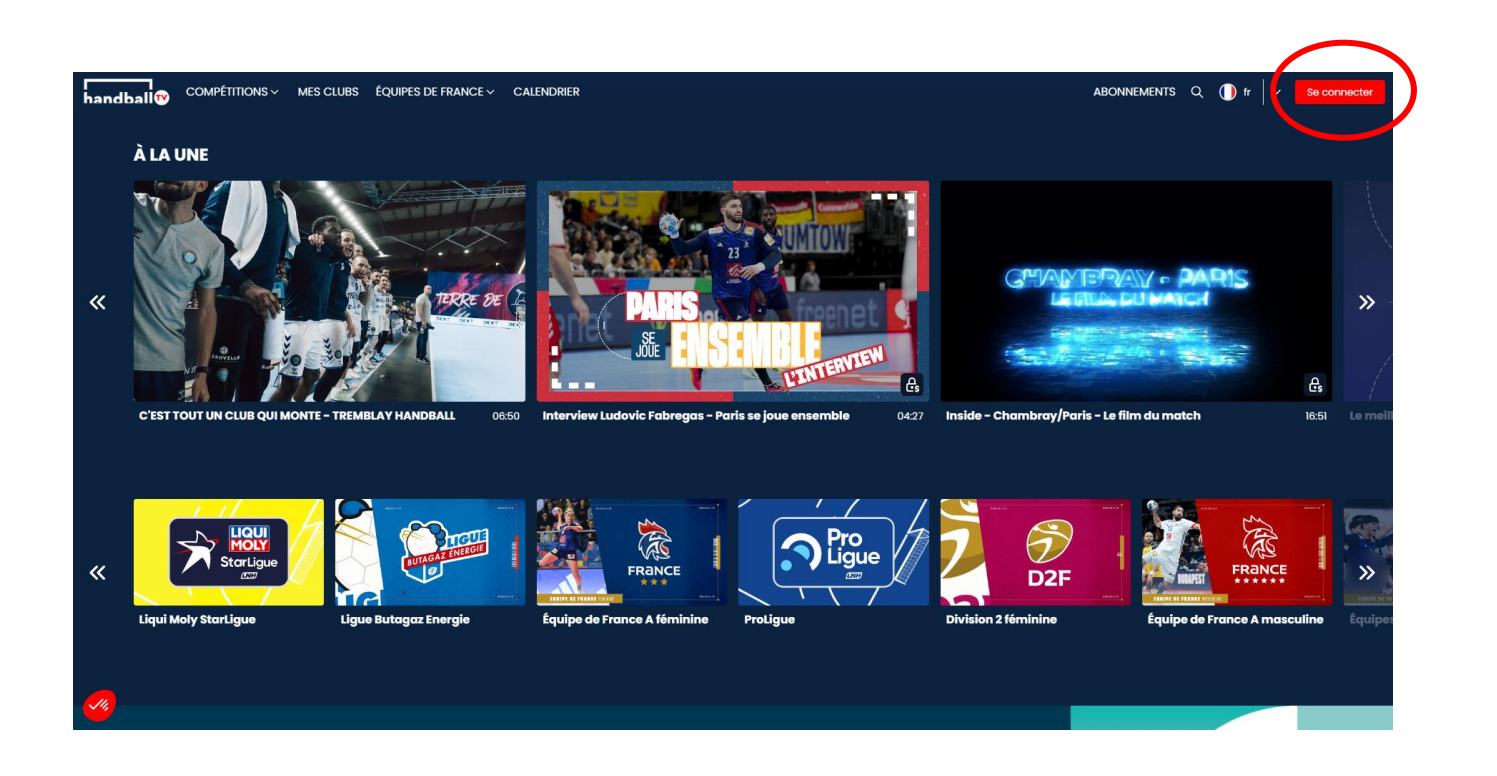

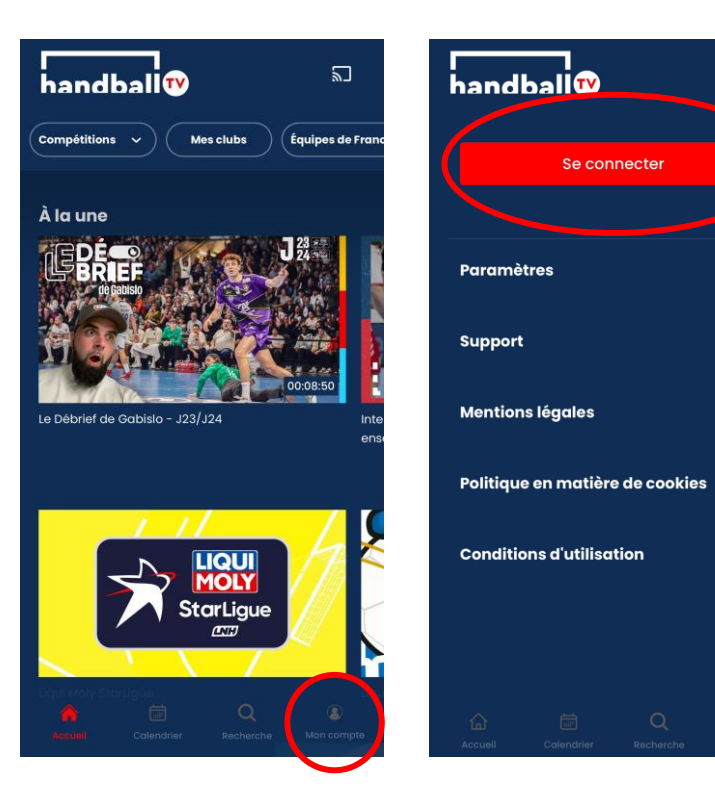

- Allez sur la plateforme web HandballTV ou sur l'application mobile
- Créez un compte ou connectez-vous

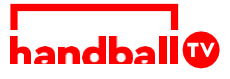

## Accédez à votre match

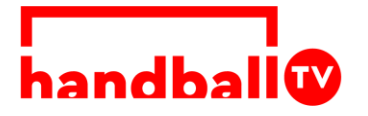

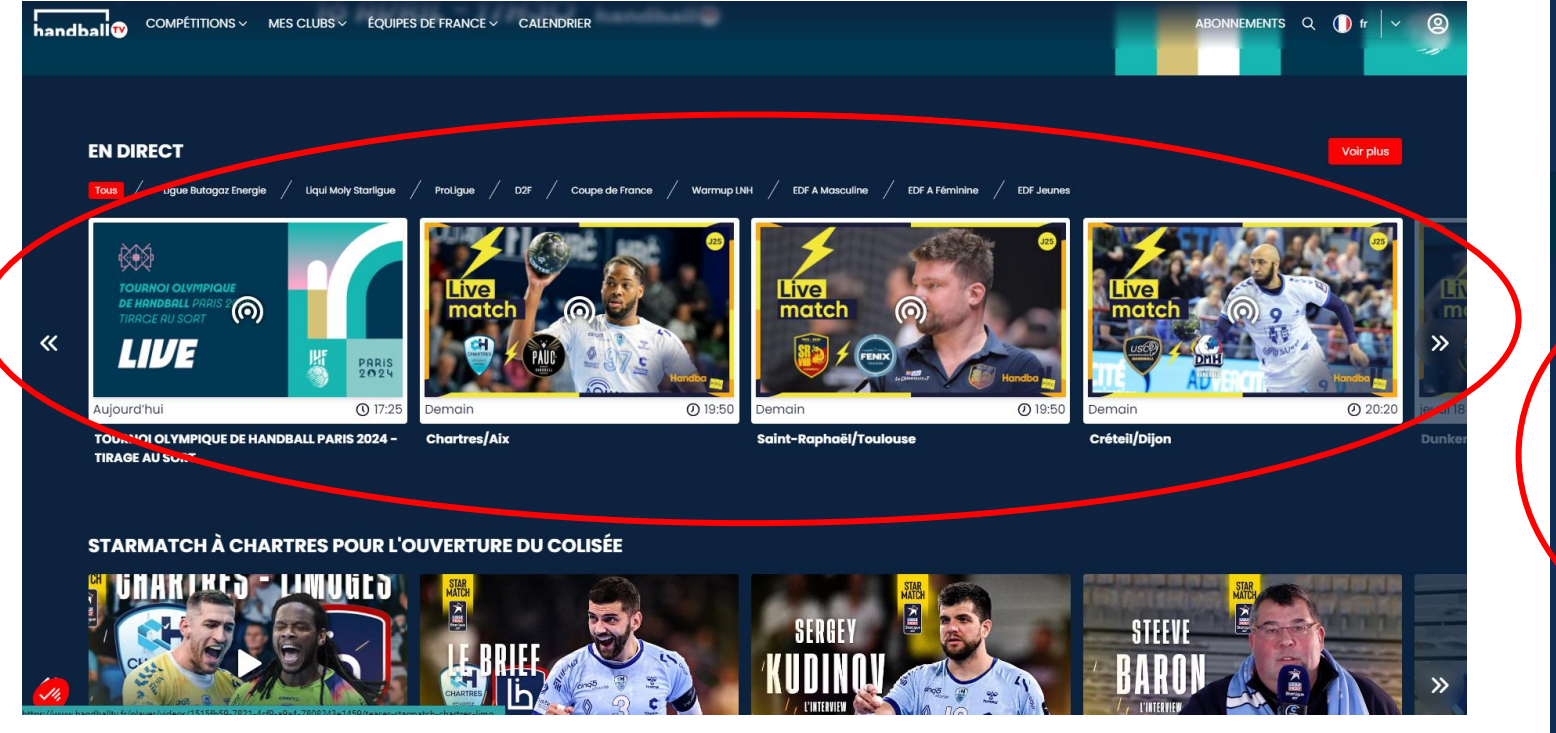

- Allez sur la ligne « En direct »
- Sélectionnez votre rencontre

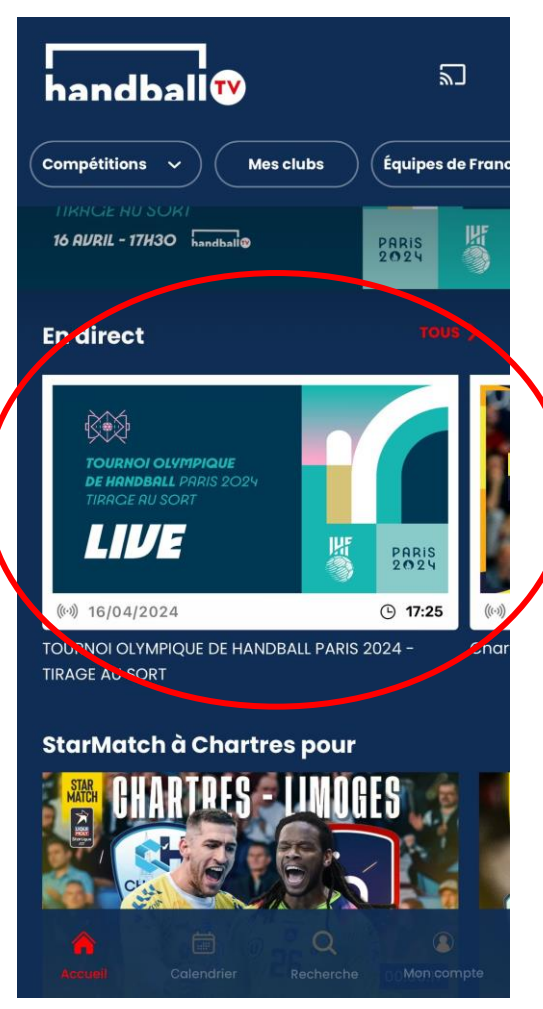

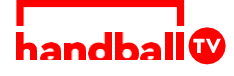